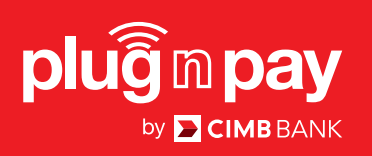

# Merchant User Guide

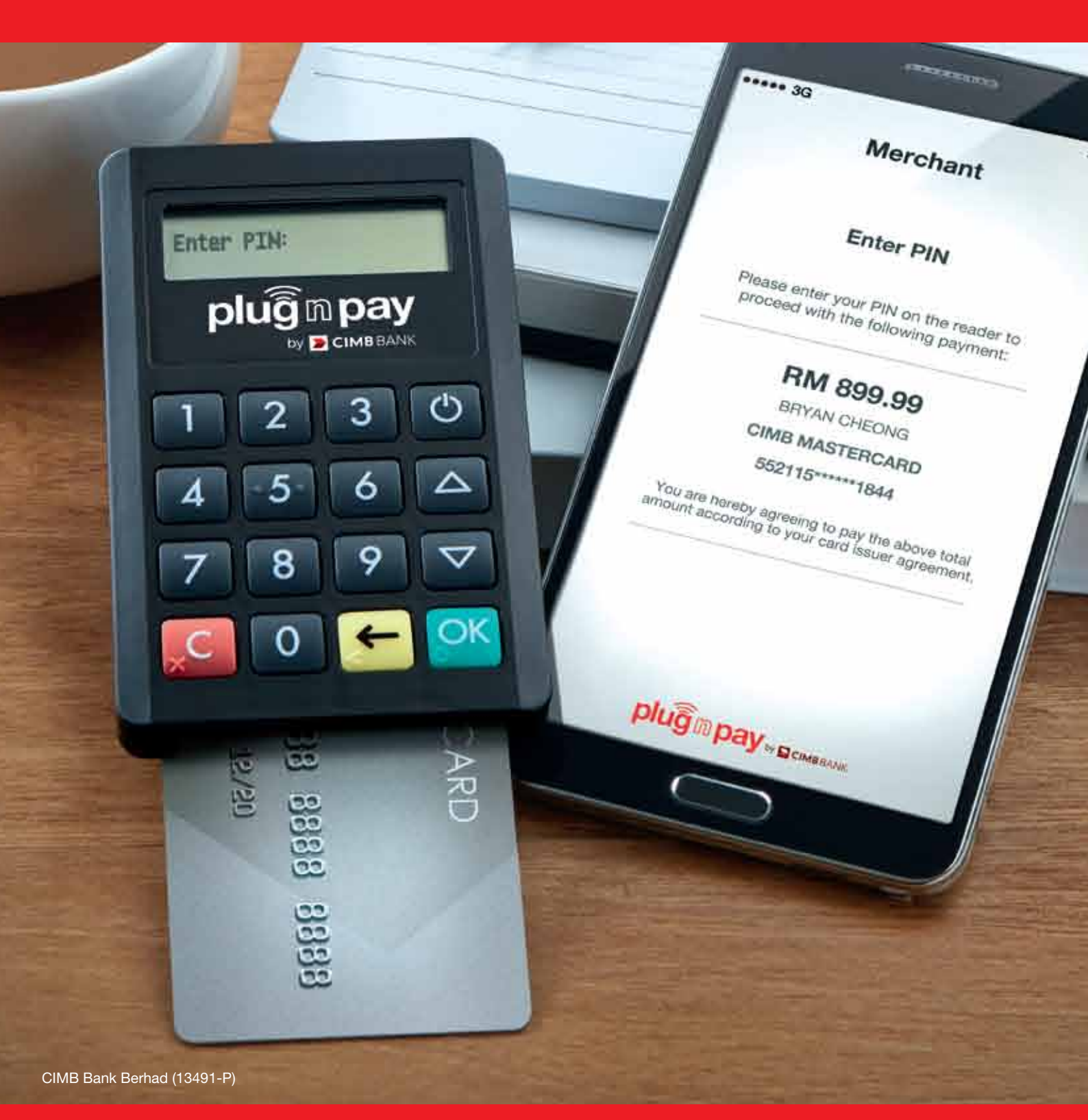

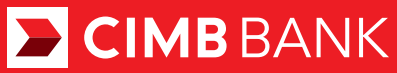

# CARING FOR YOUR DEVICE

Your Plug n Pay device is battery operated. It is important to keep the device constantly charged. Charge your device at least once every 14 days. When the device displays a "BATTERY LOW" sign, it does not have enough energy to continue operations, and must be charged immediately.

Energy is needed to protect the encryption keys in the device that keep your transactions highly secure. Failure to maintain a charge in the device will cause deletion of the keys, and the device to deactivate, and you will not be able to perform any transactions. When this happens you will need to contact your bank immediately to reactivate the device.

# SECTION A: MERCHANT PORTAL

| Account Activation | 2-4 |
|--------------------|-----|
| Mobile ID Creation | 5-6 |

# SECTION B: MOBILE APPS

| Mobile Activation (Bluetooth Connection) | 7-10  |
|------------------------------------------|-------|
| Accepting Card Sales                     | 11-14 |
| Resend e-Receipt                         | 15-16 |
| Voiding Card Sales                       | 17-18 |
| Credit Settlement                        | 19    |

# SECTION C:

| Reinstate Suspended Mobile User ID | 20-22 |
|------------------------------------|-------|
| Reset PIN for Mobile User          | 23-25 |
| Reset Merchant Portal Password     | 26    |

# SECTION A: ACCOUNT ACTIVATION

#### Step 1:

- > Merchant will receive an email with an activation link.
- > Click the activation link from email.

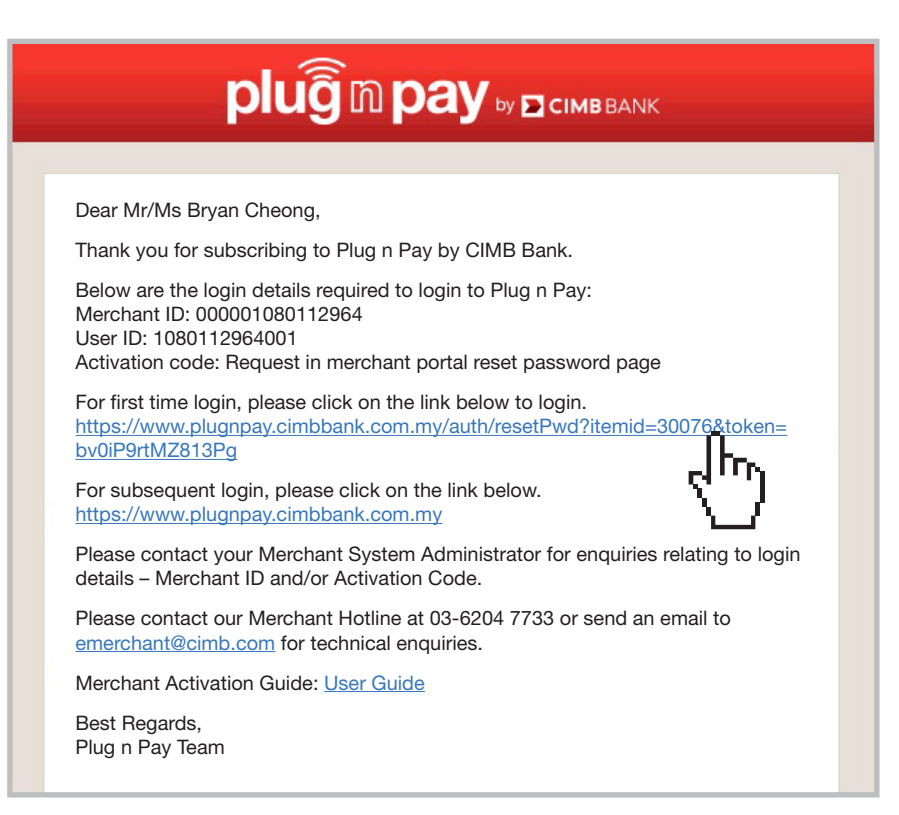

#### Step 2:

- > You will be directed to a reset password page.
- > Key in preferred new password twice.
- > Click 'Request Activation Code' to get the activation code.

Note: New password must contain 8 alphanumeric characters with at least one upper case and lower case.

| Reset Password                                    |  |
|---------------------------------------------------|--|
| New Password XXXXXXXX<br>Retype Password XXXXXXXX |  |
| Activation Code                                   |  |

# SECTION A: ACCOUNT ACTIVATION

# Step 3:

> An SMS with activation code will be sent to the user's mobile contact number.

| Messages                                                                                                    | 6 883 3                                                                                                    | Details                                                                                                    |
|----------------------------------------------------------------------------------------------------|----------------------------------------------------------------------------------------------------|----------------------------------------------------------------------------------------------------|
|                                                                                                    |                                                                                                    |                                                                                                    |
| RM0.00 CII<br>Pay Your ac                                                                                                    | MB: Plug n<br>ctivation                                                                                                    |                                                                                                    |
| VID:<br>00001080                                                                                                    | <u>112964</u>                                                                                                    |                                                                                                    |
| Jser ID:<br>108011296                                                                                                    | 4001.                                                                                                    |                                                                                                    |
| Activation over the Activation of Activation of Activatio of Activation of Activation of Activation of Activation | code is<br>31/12/2015                                                                                                    |                                                                                                    |
|                                                                                                    | Pay Your a<br>code is <u>33</u><br>MID:<br>000001080<br>Jser ID:<br>108011296<br>Activation o<br>valid until 3<br>10:10:10. | Pay Your activation<br>code is <u>331555</u> for the<br>MID:<br><u>000001080112964</u><br>Jser ID:<br>1080112964001.<br>Activation code is<br>valid until 31/12/2015<br>10:10:10. |

- > Key in activation code received via SMS.
- Click 'Submit'.

| N.                |                         |   |  |
|-------------------|-------------------------|---|--|
| Reset             | Password                |   |  |
| Merchant ID (MID) | 223456789012341         |   |  |
| New Password      | XXXXXXXX                |   |  |
| Retype Password   | XXXXXXXX                |   |  |
| Activation Code   |                         |   |  |
| , <b>(</b> ) (10) | Request Activation Code | _ |  |

# SECTION A: ACCOUNT ACTIVATION

#### Step 4:

- > Login to the Plug n Pay portal at https://www.plugnpay.cimbbank.com.my
- > Enter Login ID stated in notification email and new password.
- > Click 'Submit'.

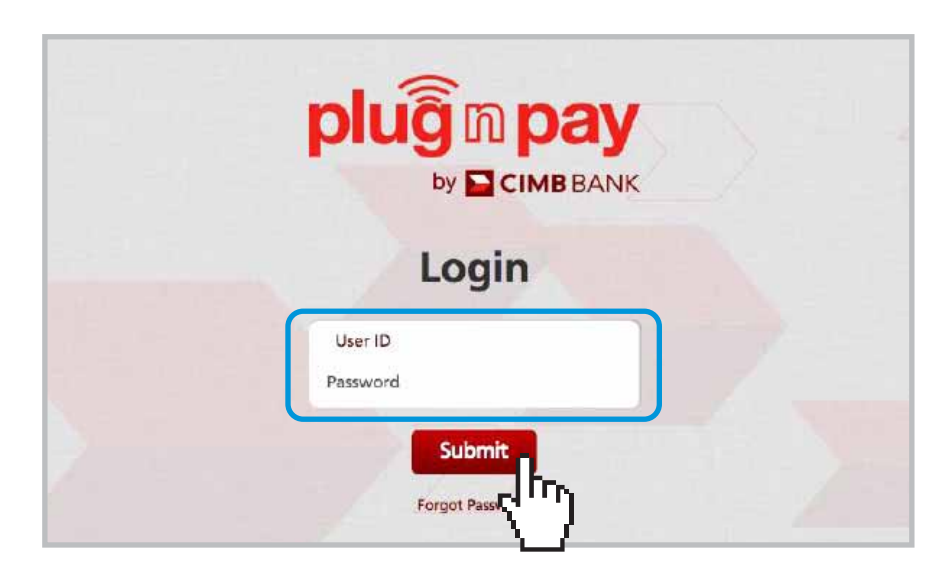

#### Step 5:

> Once login is successful, you will be directed to the homepage.

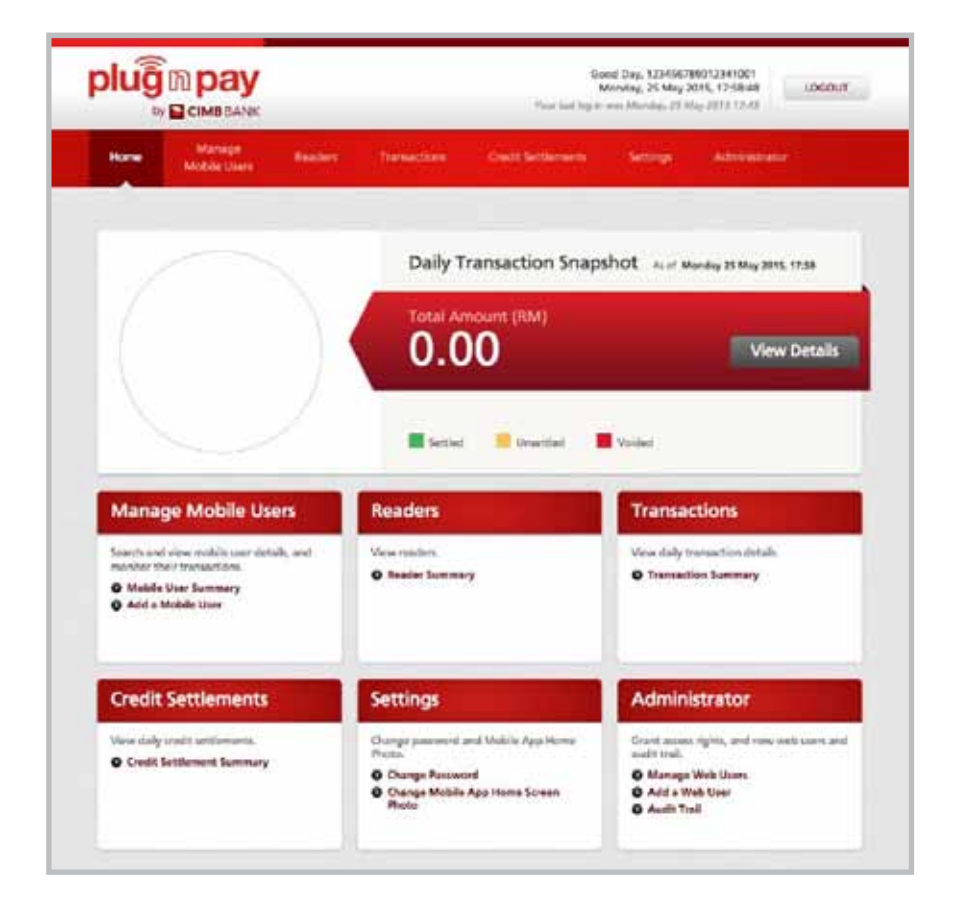

# Step 1:

> At portal homepage, go to 'Manage Mobile Users' and click on 'Add a Mobile User'.

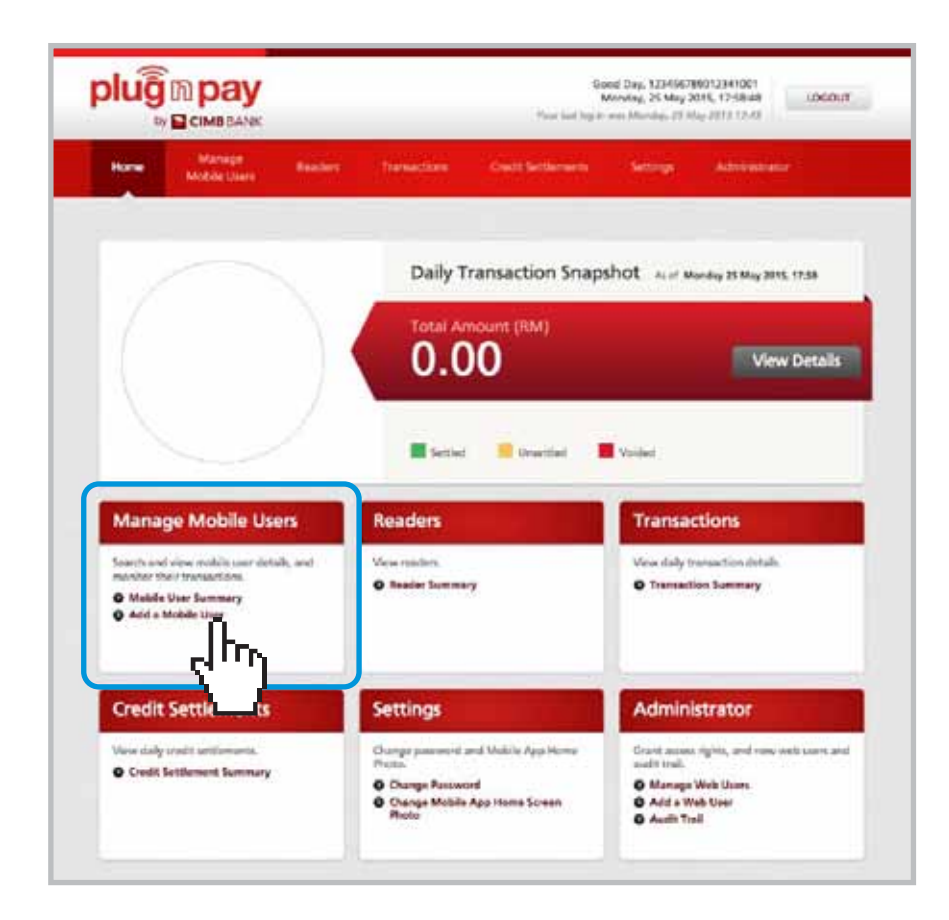

# SECTION A: MOBILE ID CREATION

# Step 2:

- > Key in preferred mobile user ID (eg: Company name#1), staff name, contact number and email address of the sales agent that the card reader will be assigned to.
- > Upon completion, click 'Submit'.

| 1966                  | Manage<br>Mobile Usan | Mattin    | Transactions                                                   | Erect lettoments Settings                                                                                                    | Administer                                    |
|-----------------------|-----------------------|-----------|----------------------------------------------------------------|----------------------------------------------------------------------------------------------------|-----------------------------------------------|
| QuickStriks           |                       | Add a Mob | ie User                                                        |                                                                                                    |                                               |
| Mobile Use<br>Summary |                       | 1 Details | @ Review                                                       | & Confirm 💿 Complet                                                                                                    | (                                             |
| Add a Ma              | hile ther             | Mobile U  | ser Details                                                    |                                                                                                    |                                               |
|                       |                       |           | Mobile Uter1D<br>Name<br>Contact No.<br>Email Address          | (Homenen F-307 Alphanament, characteri)<br>(Homenen S-11 Alphanam, paces setting<br>(Homenen S-11 Alphanam, paces setting<br>(Homenen S-11 Alphanam)<br>(Homenen S-11 Alphanam)<br>(Homenen S-11 Alphanam)<br>(Homenen S-11 Alphanam)<br>(Homenen S-11 Alphanam)<br>(Homenen S-11 Alphanam)<br>(Homenen S-11 Alphanam)<br>(Homenen S-11 Alphanam) | dante (                                       |
|                       |                       | Authoris  | ertion (Option<br>form void payment or<br>form andit settlemen | nal)<br>the mobile app<br>on the mobile app                                                                                                    | o enable mobile user<br>erform void/settlemer |
|                       |                       |           |                                                                |                                                                                                    | Submit                                        |

#### Step 3:

> Once Mobile User creation is completed, a message that says 'Your request is successful' appears.

 $\sim$ 

> A system generated email will be sent to the Mobile User (refer to Section B: Mobile Activation, Step 5, Page 9)

| Home                  | Manage<br>Mobile Users | Readers      | Trensections         | Credit Settlements             | Settings                      | Administrator                                                                                                    |
|-----------------------|------------------------|--------------|----------------------|--------------------------------|-------------------------------|----------------------------------------------------------------------------------------------------|
| Quicklinks            |                        | Add a Mot    | oile User            |                                |                               |                                                                                                    |
| Mobile Use<br>Summary | 8                      | O Details    | O Review             | & Confirm                      | omplete                       |                                                                                                    |
| Acid a Mc             | žile Usor              | You You      | ur request is        | successful<br>Interno useruser |                               |                                                                                                    |
|                       |                        | View M<br>De | obile User<br>stalls | Print E                        | mail (PDF)<br>Lynu kens A mes | a di la constante di la constante di la consta |

#### Step 1:

- > Download the Plug n Pay app from iTunes App Store for iOS or Google Play for Android.
- > Enter 'Plug n Pay by CIMB Bank' to search for the app.

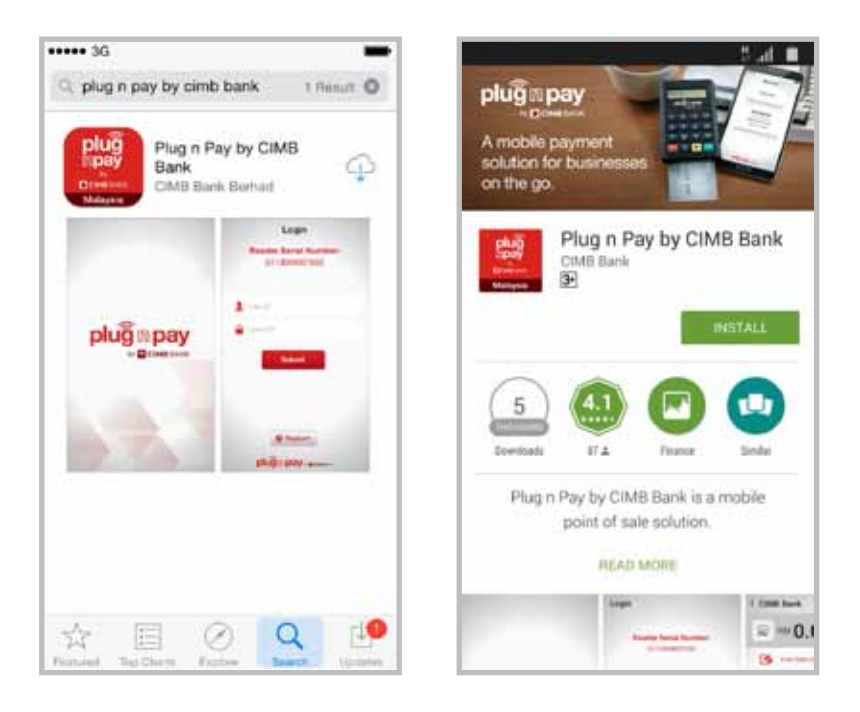

Note: For iPad users, please search for 'CIMB Plug n Pay Apps' from iPhone Apps category.

#### Step 2:

> Press () button to turn on card reader.

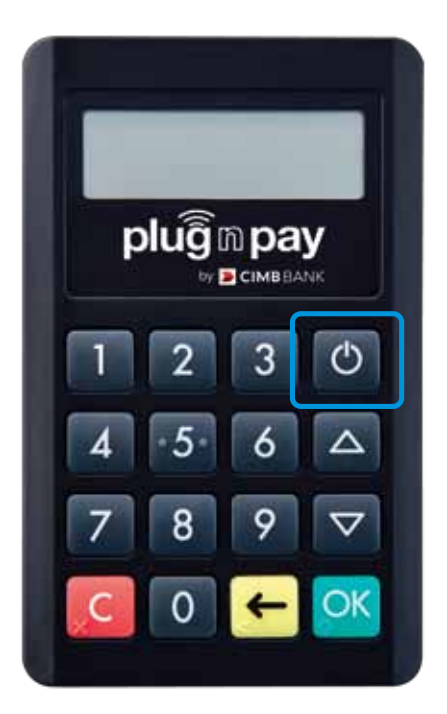

#### Step 3:

- > Launch Plug n Pay app and click on 'Reader Settings'.
- > Next, click on 'Connect To Reader'.

| ••••• 36                                                         | * 🚥             | ***** 33                                       | * 🖛                                 |
|------------------------------------------------------------------|-----------------|------------------------------------------------|-------------------------------------|
| Login                                                            |                 | Logi                                           | in                                  |
| Your reader is disconne<br>Please connect your read<br>continue. | ected<br>der to | Your reader is d<br>Please connect y<br>contin | isconnected<br>our reader to<br>ue. |
| 1 Univer (D                                                      |                 | 1 Reader                                       | Settings                            |
| Cour PM                                                          |                 | * Connect to                                   | Reader >                            |
|                                                                  | -               | Ø Disconnect                                   | Reader >                            |
| Submit                                                           |                 | () Information                                 | >                                   |
| Support Reader S                                                 | iettings        | O Support                                      | Reader Settings                     |
| plug pay-                                                        |                 | plugmpay                                       |                                     |

Note: GPS and Bluetooth must be enabled on the smartphone device.

#### Step 4:

- > Select the reader you want to connect to and click on the Serial Number.
- > Click 'Pair' to accept pairing.

| ***** 3G \$                                                  | ***** 30. \$                                                                        |
|--------------------------------------------------------------|-------------------------------------------------------------------------------------|
| Login                                                        | Login                                                                               |
| Your reader is disconnected<br>Please connect your reader to | Your reader is disconnected<br>Please connect your reader to                        |
| Select An Accessory                                          | Contrast.                                                                           |
| PP1234123456                                                 |                                                                                     |
|                                                              | Bluetooth Pairing Request<br>"PP1234123456" would like to pair<br>with your iPhone. |
|                                                              | Cancel Pair                                                                         |
| Cancel                                                       | h. 1                                                                                |
| Support     O Reader Settings                                | Support     O Reader Settings                                                       |
| plug = pay - poster                                          | plug spay-comm                                                                      |

Note: For Android, click 'Yes'.

#### Step 5:

- > Login with User ID and User PIN received via email.
- Click 'Submit'.

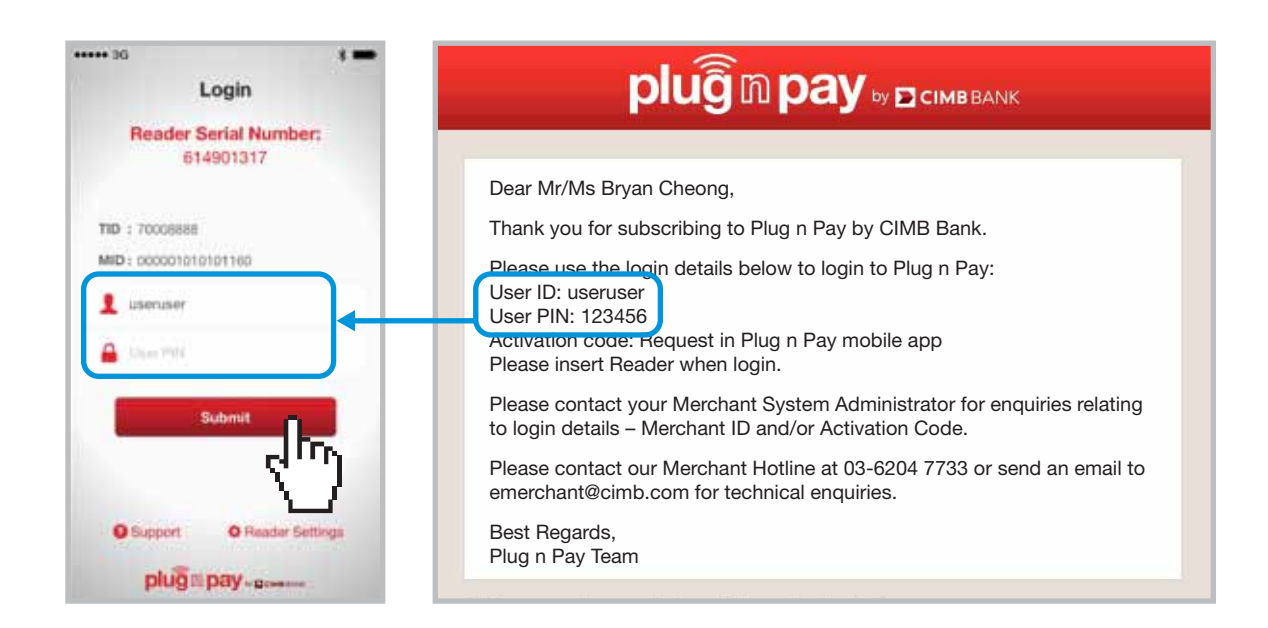

#### Step 6:

- > Click on 'I agree to the above Terms & Conditions'.
- > Click 'Request Activation Code' button to get activation code.

| ••••• 3G                                                                                                    | * 🚥                                                                                                    | ***** 3G                                     | * =             |
|----------------------------------------------------------------------------------------------------|----------------------------------------------------------------------------------------------------|----------------------------------------------|-----------------|
| Terms & Conditio                                                                                                    | Ins Cancel                                                                                                    | Logir                                        | 1 Gance         |
| TERMS AND CONDITIONS OF USE OF THE MOB<br>Important Netice<br>Dy proceeding further the user shall be deemed to be<br>bound by the Moleceng terms.<br>1. The user shall comply sitting with the mai<br>MPCS Aco.                                                                                                    | LE APPLICATION<br>a agreed to be                                                                                                    | Reader Serial<br>9159001                     | Number:<br>44   |
| 2. No warranty, whether express, replace or statul<br>invited to warranties of lineses for a particular perpose<br>become from variants is given for the use of the MPOG<br>No MPOS App at its new risk. Bank shall not at any<br>user or any other person for any loss or stang<br>elemaption or univestability or lations of the MPOG<br>warranty distances at exponentially and priss negligance at<br>expressly distances at exponentiality and priss negligance at<br>a or any dense or initiative for an eleman initiative for a<br>of orang dense or initiative to so of damage (frame<br>whatver notizes, logic and extent (including without<br>index), periods, included to or consequential itemps<br>tools opportunity) bewiserver incurved.                                                                                                    | ney, including but not<br>, non-infingurent or<br>J. App. The user uses<br>free two Lables to the<br>ge anisong from any<br>5. App for whatever<br>Bans, Barn hereby<br>my lenses (including<br>as or otherwise) of<br>imilation, any cleoch<br>os. Ioss of profile or                                                                                                    | Activelion Code<br>Continu<br>Request Active | tion Code       |
| 3. Dark may terial instructions received by D properly subcrease and Bank what be under an ob-tomethemes or validity of such instructions. 4. Bank takin rule be objective to acceler to change, the same have been transmitted by the user to Bank instructions, but bank to acceler to acceler to accele | ark from the user as<br>ligation to check the<br>any instructors after<br>to Bens Mall use all<br>amage pror to Bienks<br>facility whatscherer if<br>could not be made.<br>In could not be made.<br>In an all social and<br>a mediance of databases and<br>and all social and<br>amaginous of databases.<br>A set of any local and<br>an another of databases of<br>any local and<br>another of any local and<br>another of any local and<br>another of any local and<br>another of any local and<br>another of any local and<br>another of any local and<br>another of any local and<br>another of any local and<br>another of any local and<br>another of any local and<br>another of any local and<br>another of any local and<br>another of any local and<br>any local and<br>any local and<br>and<br>any local and<br>any local and<br>any local and<br>any local and<br>any local and<br>any local and<br>any local and<br>any local and<br>any local and<br>any local and<br>any local and<br>any local and<br>any local and<br>any local and<br>any local and<br>any local and<br>any local any local and<br>any local and<br>any local any local and<br>any local any local and<br>any local any local and<br>any local any local any local any local and<br>any local any local |                                              | 4m              |
| <ol> <li>Bank shall not be lable for any loss incurre<br/>person by reason or arking from.</li> </ol>                                                                                                    | d or suffered by any                                                                                                    | O Support O                                  | Reader Settings |
| l agree to the above Terms & C                                                                                                    | onditions                                                                                                    | plugmpay                                     | Domesia         |

#### Step 7:

- > An SMS with the activation code will be sent to your mobile contact number.
- > Enter activation code and click 'Continue'.

| ••••• 3G                                                                                                  | 8       | ••••• 3G |                             | :          |
|----------------------------------------------------------------------------------------------------|---------|----------|-----------------------------|------------|
| Kessages 6 883 3                                                                                          | Details |          | Login                       | Cancel     |
| Today 4:52 PM                                                                                             |         | Read     | ler Serial Num              | ber:       |
| RM0.00 CIMB: Plug n<br>Pay Your activation<br>code is <u>123456</u> for the<br>User ID: <u>useruser</u> . |         | *        | 915900144                   |            |
| Activation code is valid<br>until 31/12/2015<br>10:00:00 PM.                                              |         | Requ     | Continue<br>uest Activation | 5          |
|                                                                                                    |         | 😧 Suppo  | rt <b>Q</b> Reade           | r Settings |
| Text Message                                                                                              | Send    | plu      | gapay-som                   |            |

#### Step 8:

- > Key in preferred PIN.
- > Re-enter preferred PIN for confirmation.
- Click 'Continue'.

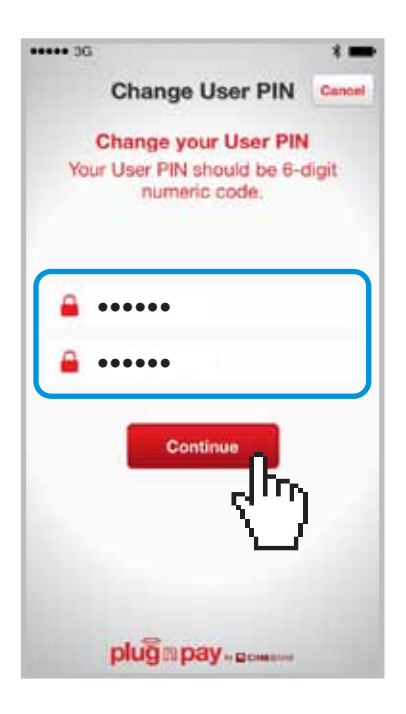

Note: User PIN must contain a 6-digit numeric code only.

# SECTION B: ACCEPTING CARD SALES

#### Step 1:

- > Click 'Start Accepting Payments'.
- > Enter payment value and sales description.
- > Click 'Pay Now'.

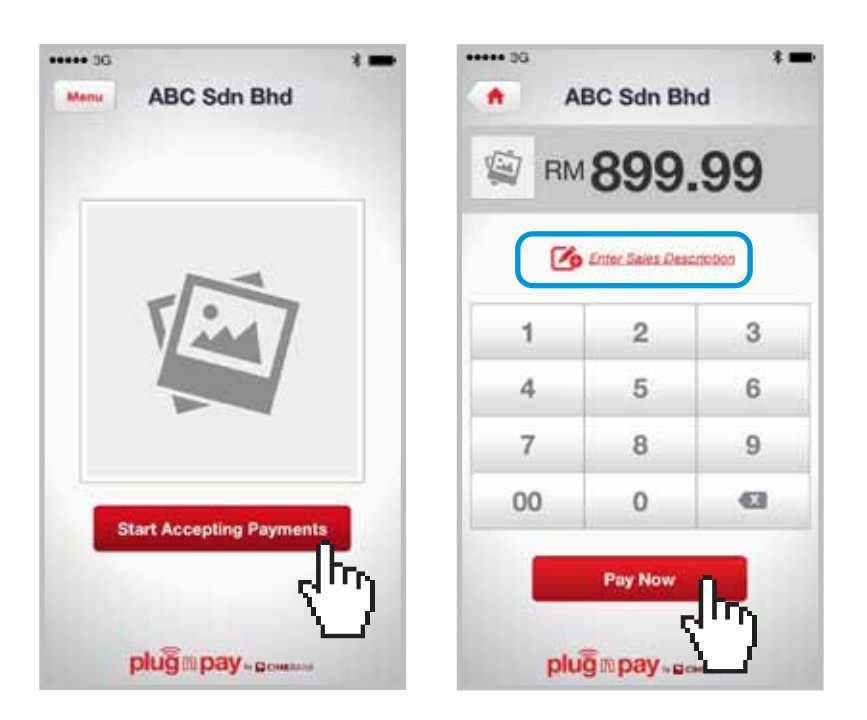

#### Step 2:

- > A message requesting that you insert or swipe a card will be displayed at the card reader screen.
- > To charge, insert card into the bottom of the reader or swipe the card at the top of the reader.

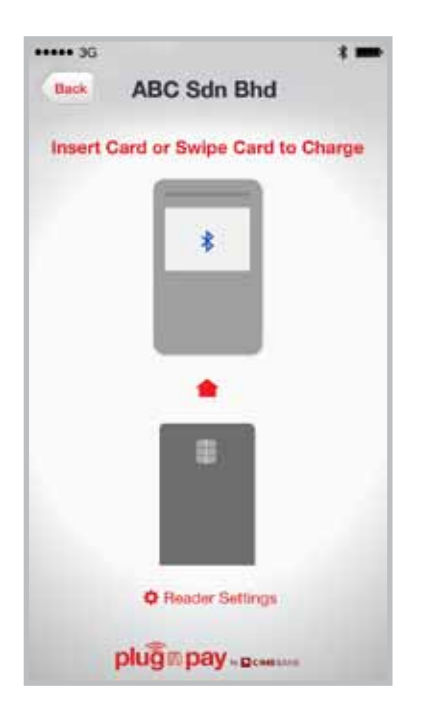

# SECTION B: ACCEPTING CARD SALES

# Step 3:

- > Key in customer's mobile number and/or email address to send e-receipt.
- > Click 'Skip e-Receipt' button if customer does not wish to receive e-receipt.

| ••••• 3G     |                    | * 🖚    |
|--------------|--------------------|--------|
|              | ABC Sdn Bhd        | Cancel |
|              | e-Receipt          |        |
| <b>\$</b> +6 | 0161231234         |        |
| 🖴 brj        | ancheorg@email.com |        |
|              | Send e-Receipt     |        |
|              | Skip e-Receipt     |        |
|              | 2                  | ")     |
|              |                    |        |
|              |                    |        |
| p            | lug mpay-power     | -      |

# Step 4a:

> Proceed to obtain customer's signature and click 'Continue'.

| RM 899.99 CIMB MASTERCARD 552115***** (Please sign within the white area) (Please sign within the white area) | А            | BC Sdn Bhd                        | Continue          |
|----------------------------------------------------------------------------------------------------|--------------|-----------------------------------|-------------------|
| (Please sign within the white area)                                                                                                    | RM 899.99    | CIMB MAST                         | ERCARD 552115**** |
| Support       Support         K Bryan Cheong       Keong         Lagree to pay the above total amount according to my card issuer agreement.       Clear Signature                                                                                                    | (Ple         | sase sign within the white area ) |                   |
| agreement.                                                                                                    | Bryan Cheong | r Cheong                          | Clear Signature   |
| at Second                                                                                                    | agreement.   |                                   |                   |

#### or

## Step 4b:

> Customer keys in PIN verification on card reader and presses 'OK' button.

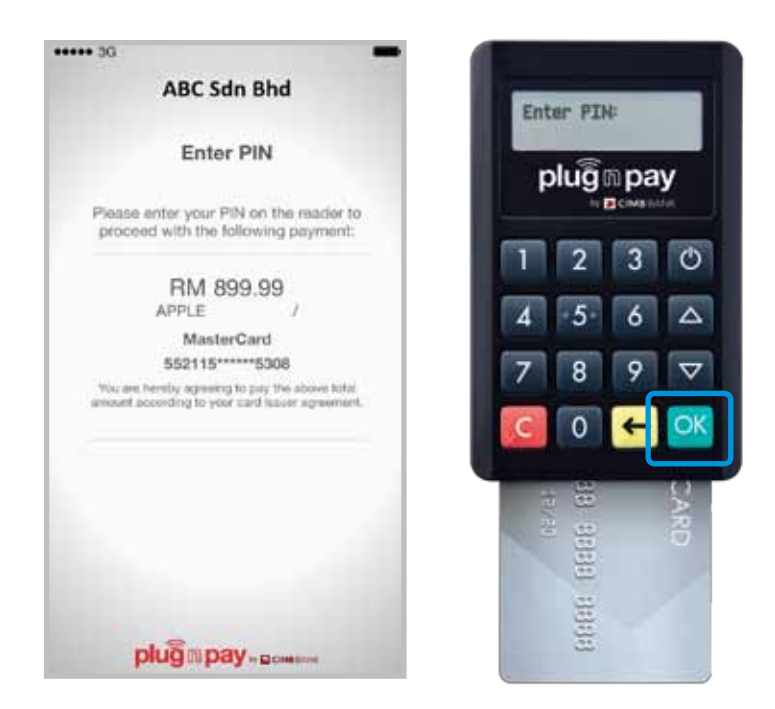

# Step 5:

> An e-Receipt will be sent to the customer via email or SMS.

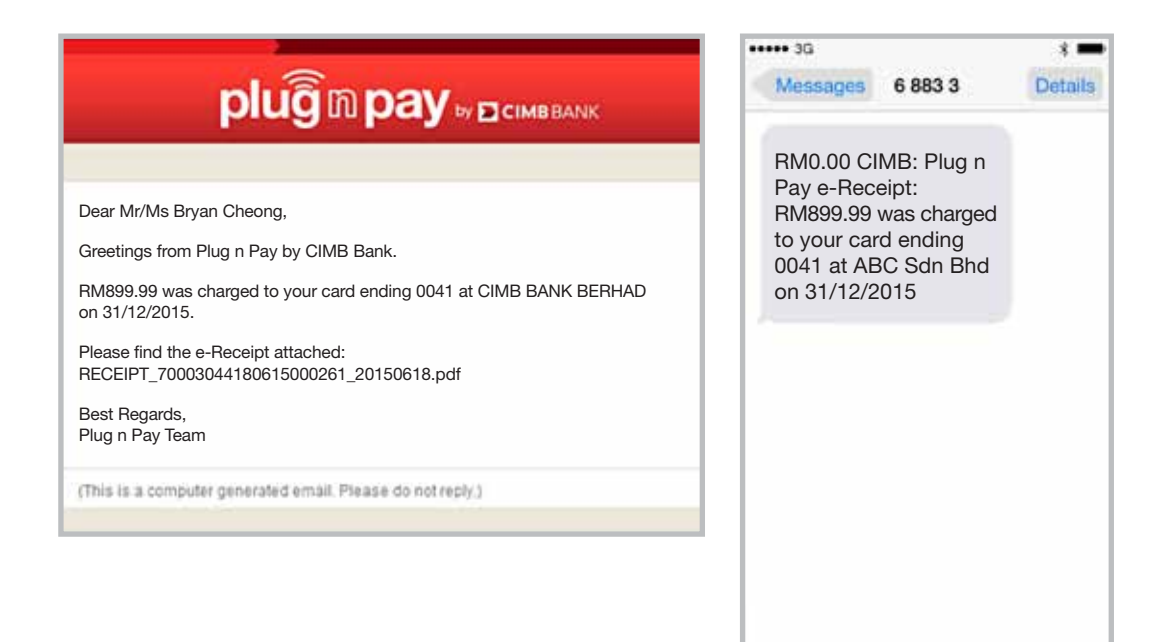

# SECTION B: RESEND E-RECEIPT

# Step 1:

- > At login screen, key in User ID and PIN.
- > Press 'Submit'.
- > Click 'Menu' button at top left corner.

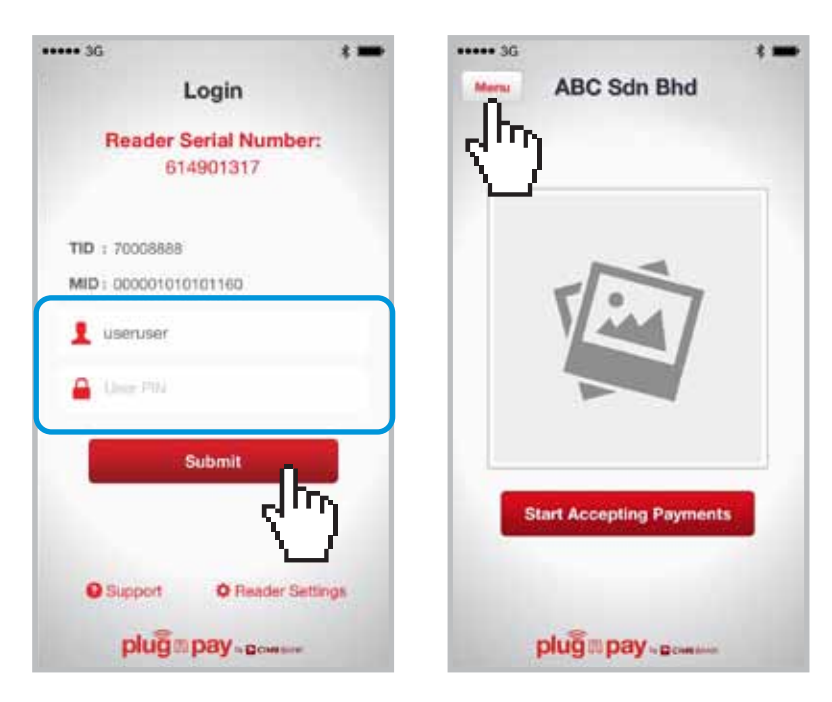

#### Step 2:

- > Select 'Sales History' in the dropdown menu list.
- > Key in User ID and PIN again.
- Press 'Submit'.

| ••••• 30      | ***** 3G | ***** 36 * 🗰                       |
|---------------|----------|------------------------------------|
| Home          | Menu     | Menu Sales History                 |
| Sales History |          | Reader Serial Number:<br>915900162 |
| Settings      |          | TID : 70008688                     |
| 3 Support     |          | MID: 000001010101160               |
| 🚺 Info        |          | 1 useruser                         |
| O Logout      |          | 🔒 Ubye PM                          |
|               | s        | Submit                             |

# Step 3:

- > Click on the selected transaction.
- > Check sales details and click on 'Resend e-Receipt'.

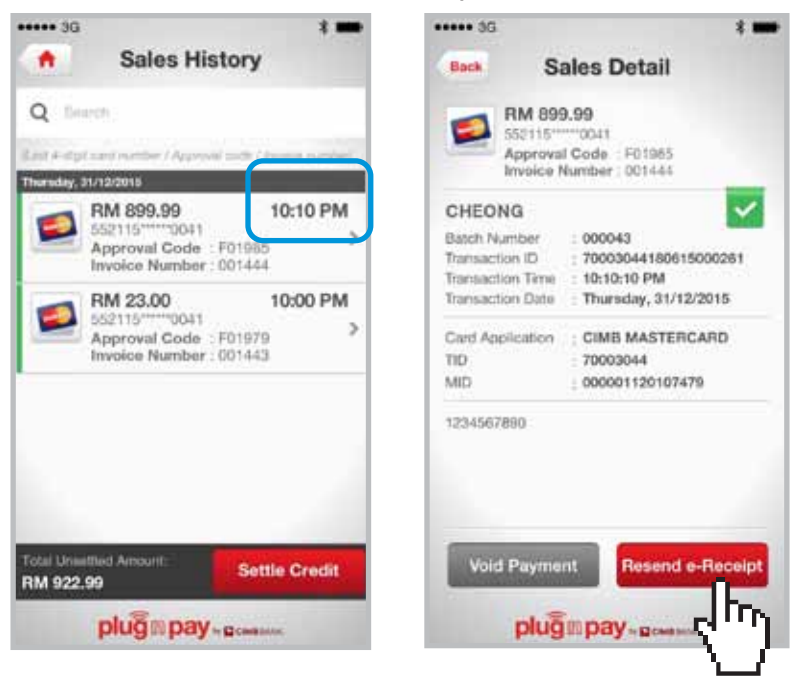

#### Step 4:

- > Key in customer's mobile number and/or email address.
- > Click 'Send e-Receipt'.

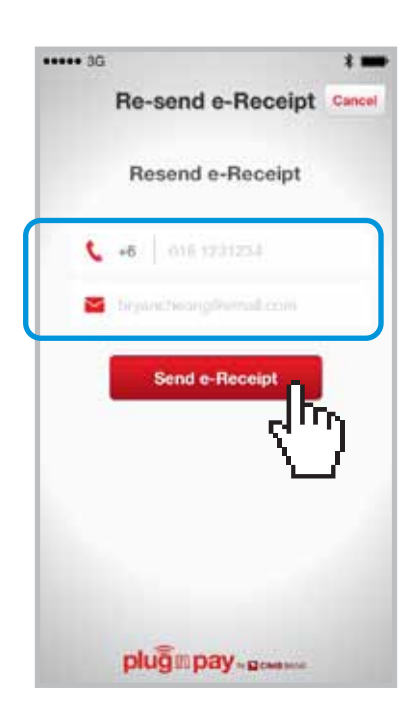

# SECTION B: VOIDING CARD SALES

#### Step 1:

- > To void payment, go to 'Sales History'.
- > Key in User ID and PIN again.
- > Press 'Submit'.

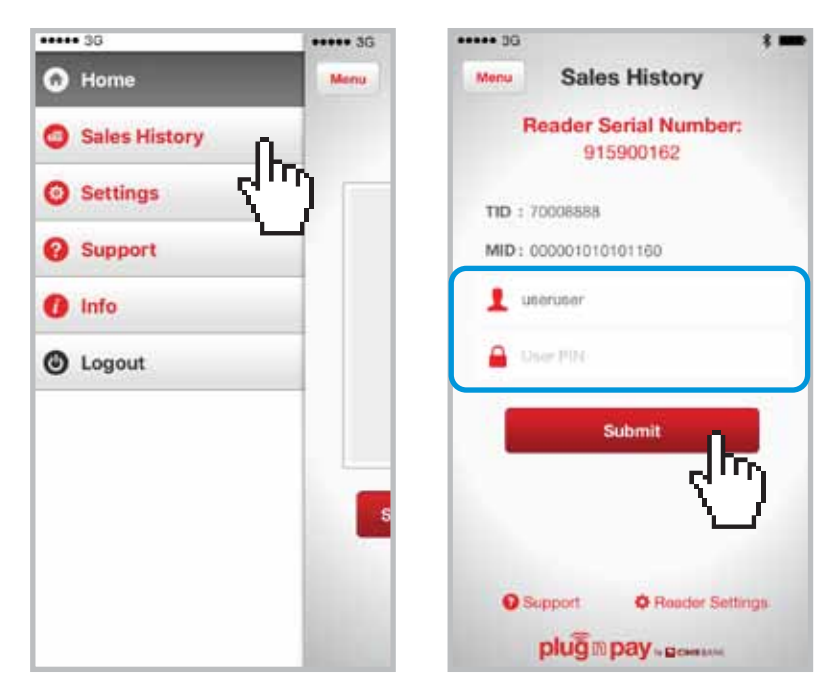

Note: Transaction can only be voided before settlement. System performs auto-settlement of mPOS transactions daily at 11pm.

## Step 2:

- > Select the transaction you wish to void.
- > Check the Sales Details of the transaction to be voided and click 'Void Payment'.

| ) Inversion<br>of 6-dipl and number / Approved coops / Inverse members                                                                                     | EM 899.99<br>552115                                                                                                    |
|----------------------------------------------------------------------------------------------------|----------------------------------------------------------------------------------------------------|
| RM 899.99<br>552115*****0041<br>Approval Code : F01985<br>Invoice Number : 001444                                                                          | CHEONG<br>Batch Number : 000043<br>Transaction ID : 70003044180015000261                                                                                                    |
| RM 23.00         10:00 PM           552115*****0041         552115*****0041           Approval Code         F01979           Invoice Number         001443 | Transaction (integer 1 to 10:10 PM           Transaction Date         : Thursday, 31/12/2015           Card Application         : CIMB MASTERCARD           TID         : 70003044           MID         : 000001120107479 |
|                                                                                                    | 1234567880                                                                                                    |
| tid Umanflud Amount                                                                                                    |                                                                                                    |
| M 922.99 Settle Credit                                                                                                    | Void Payment Resend e-Recei                                                                                                    |

#### SECTION B: VOIDING CARD SALES

#### Step 3:

- > Verify void payment details and click the 'Void Payment' button.
- **>** To notify customer on successfully voided transaction, click on the 'Send e-Receipt' button.

| ••••• 3G ¥ 🖚                                                                                              | ••••• 3G 🛛 🕴 🗰                           |
|----------------------------------------------------------------------------------------------------|------------------------------------------|
| Void Payment Cancel                                                                                       | Void Payment                             |
| Confirm Void Payment                                                                                      | Status : Successful                      |
| Please confirm that you would like to<br>void the following payment:                                      | Approval Code : F01965                   |
| RM 899.99<br>CIMB MASTERCARD                                                                              | Transaction ID : 700304402071500<br>0266 |
| 552115*****0041<br>Approval Code : F01965<br>Invoice Number : 001444<br>Transaction ID : 7000304402071800 | Send e-Receipt                           |
| Void Payment                                                                                              | Back to Sales Deta                       |
| 5                                                                                                    |                                          |
| plugmpay-press                                                                                            | plug n pay-                              |

#### Step 4:

- > Enter customer's mobile number and/or email address.
- > Click 'Send e-Receipt' button again.

| ••••• 3G |                     | *      |
|----------|---------------------|--------|
|          | Void Payment        | Cancel |
|          | e-Receipt           |        |
|          | 6 0161251233        |        |
|          | eyasteengleenel.com |        |
|          | Send e-Receipt      | 2      |
| 1        | pluĝ®pay            |        |

# SECTION B: CREDIT SETTLEMENT

# Step 1:

- > Select 'Sales History' from dropdown menu list.
- > Key in User ID and PIN again.
- > Press 'Submit'.

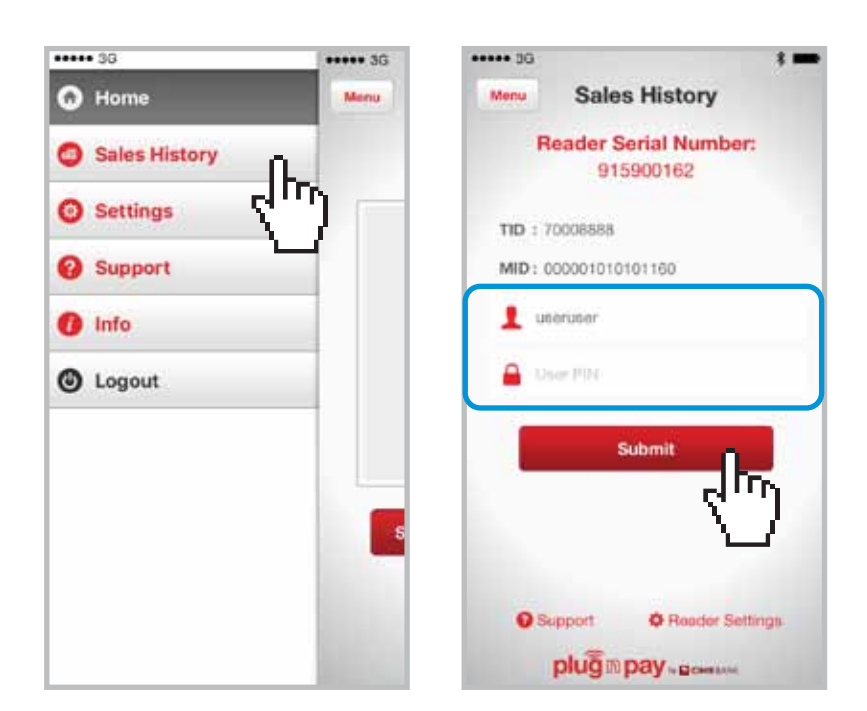

#### Step 2:

> Click on 'Settle Credit' button.

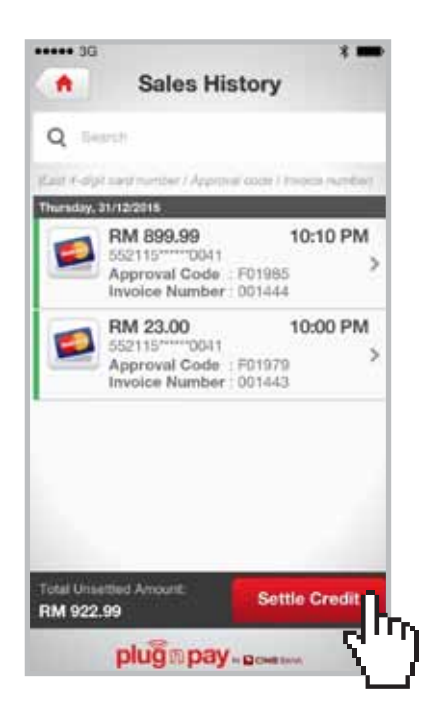

# SECTION C: REINSTATE SUSPENDED MOBILE USER ID

#### Step 1:

- Merchant Financial Controller logs in to the Plug n Pay portal at https://www.plugnpay.cimbbank.com.my
- > Enter Login ID stated in notification email and new password.
- Click 'Submit'.

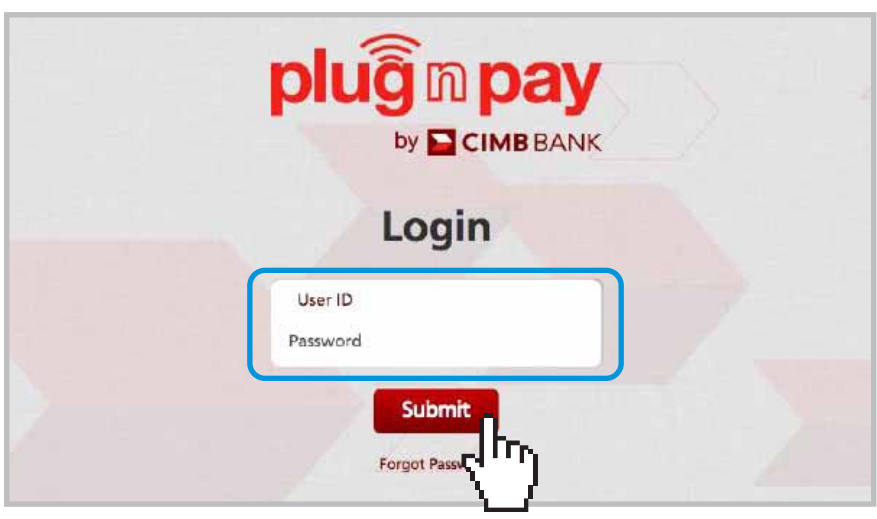

Note: Mobile User ID will be suspended after 3 failed login attempts. Merchant Financial Controller will reinstate mobile user ID through Plug n Pay portal.

#### Step 2:

- > Once login is successful, you will be directed to the homepage.
- Click on 'Manage Mobile Users'.

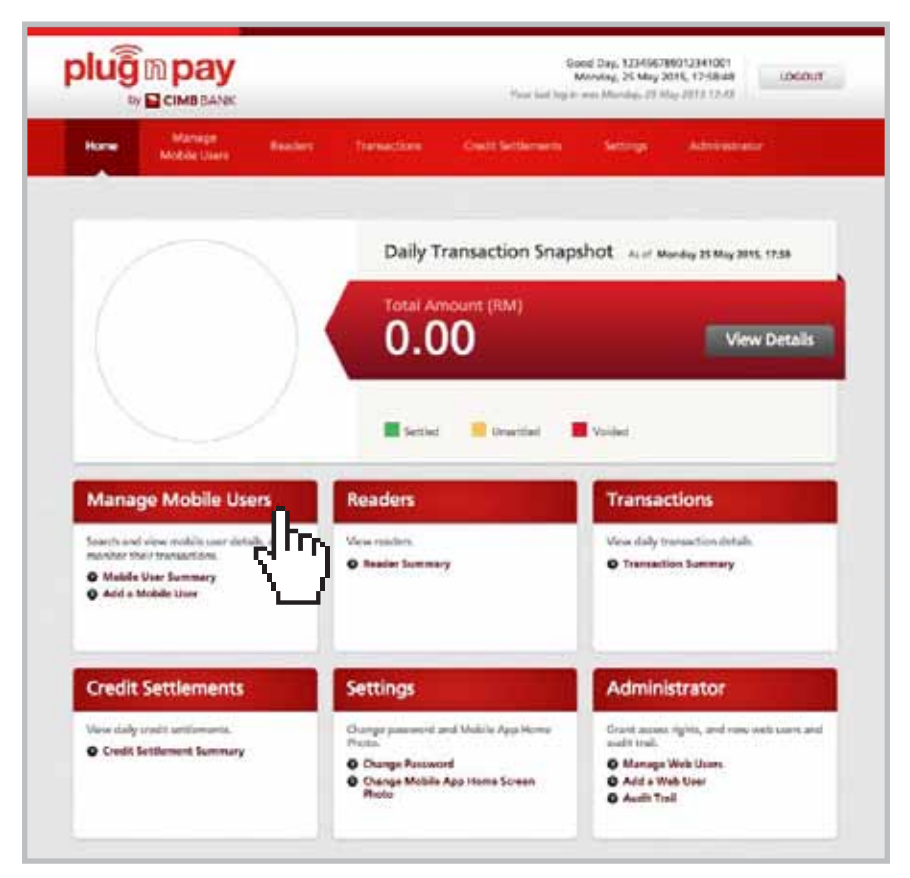

# SECTION C: REINSTATE SUSPENDED MOBILE USER ID

#### Step 3:

- > Click on 'Mobile User Summary'.
- > Search for suspended Mobile User by keying in Mobile User ID or Terminal ID in the search field.
- > Click the 'Search' button.

| iddinks                                    | Sea          | sh for a Mobile User | Mobile User I | D / Termin  | al in (110)      |            | Search          |
|--------------------------------------------|--------------|----------------------|---------------|-------------|------------------|------------|-----------------|
| Mobile User<br>Summary<br>dd a Mobile User | All Mob      | ile Users            |               |             |                  |            | 2               |
|                                            |              | Status               | Select One    |             |                  |            | ۲.              |
|                                            |              | Dute                 | 27 Heb 2015   | <u>68</u> - | 27 May 2015      | <u>88</u>  |                 |
|                                            |              |                      | Search        |             |                  |            |                 |
|                                            | Total Record | ic A                 |               |             |                  | 0.1        | pe 1 of 1 (iii) |
|                                            | Mobile User  | 10 Name              | . 110         | Slatter     | Activation Date/ | Questina   |                 |
|                                            | user1        | Bryan Cheong 1       | TE:00004      | Active      | 19 May 2015      | Select One | • 61            |
|                                            | user2        | Bryan Cheong 2       | 700003        | Attive      | 09 Apr 2015      | Select One | - 61            |
|                                            | user3        | Bryan Cheong 3       | 1040402       | Active      | 08.Apr 2015      | Select One | . 6             |
|                                            | user4        | Bryan Cheory 4       | 1640691       | Active      | 03 Apr 2015      | Selectore  | • 60            |
|                                            |              |                      |               |             |                  |            |                 |

# Step 4:

- Select 'Reinstate Mobile User Access' from the suspended mobile user's 'Quicklink' dropdown box.
- Click 'Go'.

| Mobile User<br>Summary<br>Antif a Mobile User | All Mobile Users                                                                                   |
|-----------------------------------------------|----------------------------------------------------------------------------------------------------|
| Bulk Mobile User<br>Upload                    | Merchant ID (MID)<br>Status Superviced •<br>Dete 04 Jun 2005 @ to: 04 Jun 2015 @                   |
|                                               | Scarch<br>Tonal Reserts: 7 C Page 1 of 5 C<br>AD Mobile Sam ID TO Status Activation Date/ Quickink |
|                                               | B00001137900195 wser1 2000088 Superfield 01 Oct 2014/<br>(ADC Sale Bhd) Select One + Col           |
|                                               | 000001137000105 weer2 70001543 Ocpanide Of Nov 2014                                                |
|                                               | 000001117000105 wsw/3 75000021 Gegended 07 Aug 2014 / Select Dire • 60                             |

# SECTION C: REINSTATE SUSPENDED MOBILE USER ID

#### Step 5:

- > Select a reinstate reason from the dropbox.
- > Key in remark (e.g. reinstate or reset etc.) in the comment box.
- Click 'Submit'.

| 1 Details O Comple                   | rte                               |
|--------------------------------------|-----------------------------------|
| Mobile User ID :<br>Effective Date : | useruser<br>26 Aug 2013           |
| Reason                               | Reinstate -                       |
|                                      | Max characters: 250 241 remaining |
|                                      | Submit                            |

#### Step 6:

- > A message 'Your request is successful' will be displayed.
- > A system generated email will be sent to Mobile User for activation.

| Your re | quest is succes | sful        |  |
|---------|-----------------|-------------|--|
|         | Mobile User ID  | useruser    |  |
|         | Effective Date  | 26 Aug 2013 |  |
|         | Reason          | Reinstate   |  |
|         |                 | Reinstate   |  |

# SECTION C: RESET PIN FOR MOBILE USER

# Step 1:

- Merchant Financial Controller logs in to the Plug n Pay portal at https://www.plugnpay.cimbbank.com.my
- > Enter Login ID stated in notification email and new password.
- Click 'Submit'.

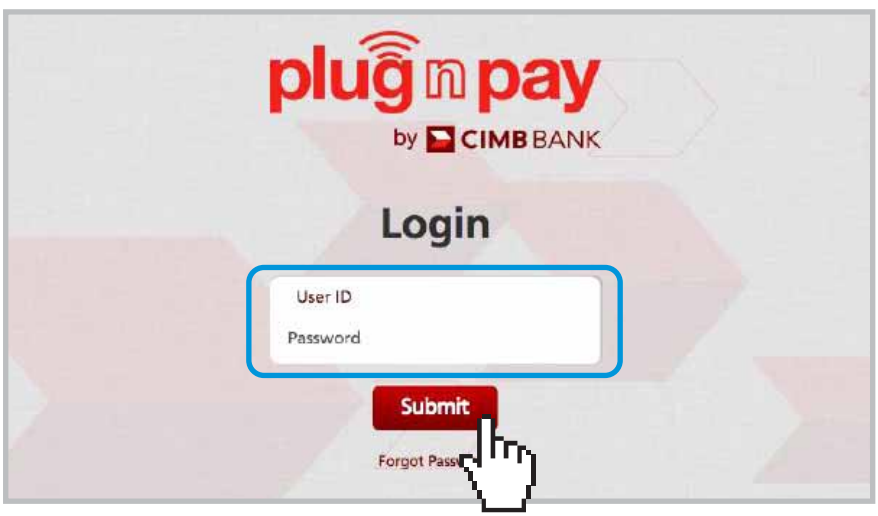

Note: If mobile user has forgotten his PIN or made 2 failed attempts to login, the Merchant Financial Controller may reset the PIN for the mobile user following these steps.

# Step 2:

- > Once login is successful, you will be directed to the homepage.
- Click on 'Manage Mobile Users'.

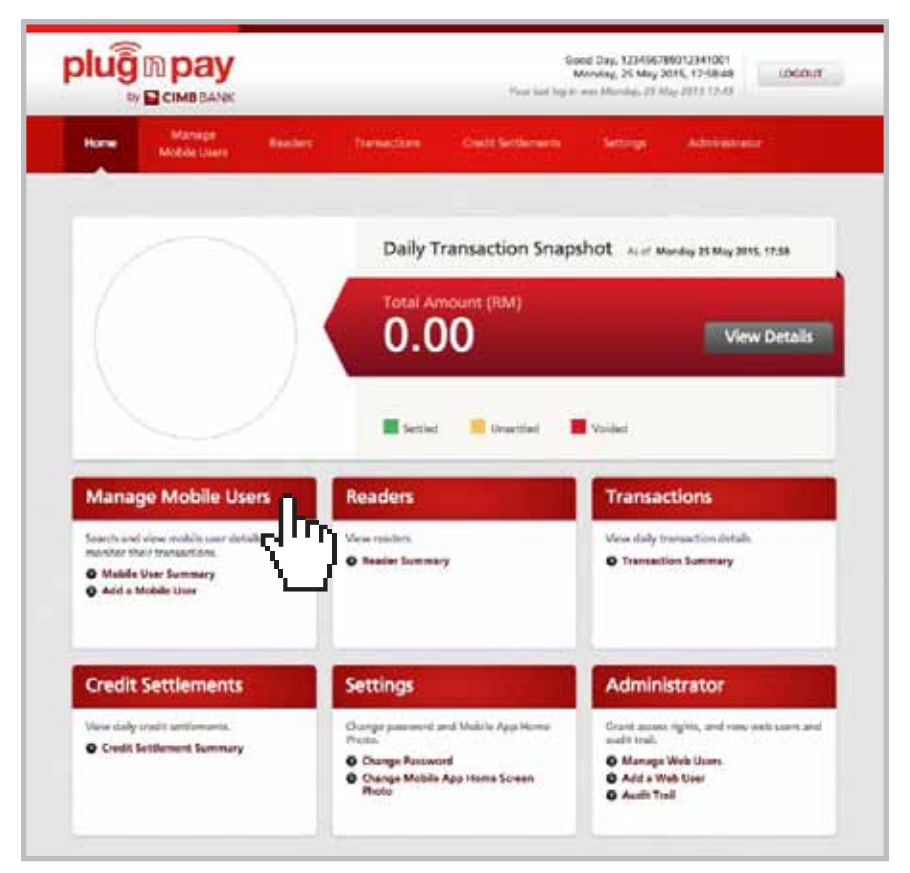

# Step 3:

- > Click on 'Mobile User Summary'.
- > Key in the Mobile User ID or Terminal ID in the search field to locate Mobile User.
- > Click the 'Search' button.

| huidklinks                                  | Search         | for a Mobile User | Mobile User | D / Termi    | sal ito (TTO).   |            | Search     |
|---------------------------------------------|----------------|-------------------|-------------|--------------|------------------|------------|------------|
| Mobile User<br>Summary<br>Add a Mobile User | All Mobile     | e Users           |             |              |                  |            | ₹          |
|                                             |                | Statua            | Select One  |              |                  |            |            |
|                                             |                | Date              | 27 Heb 2015 | <u>111</u> = | 27 May 2015      | <u>800</u> |            |
|                                             |                |                   | Search      |              |                  |            |            |
|                                             | Total Records  | r.                |             |              |                  | 0.1        | pi tal t 🌐 |
|                                             | Mobile User ID | None              | . mo        | Status       | Activation Date/ | 04494      |            |
|                                             | user1          | Bryan Cheong 1    | 10:00014    | Active       | 19 May 2015      | Select One | • 61       |
|                                             | user2          | Bryan Cheong 2    | 700003      | Attvr        | 08 Apr 2015      | Select One | - 61       |
|                                             | user3          | Bryan Cheory 3    | 1040402     | Active       | 08.Apr 2015      | Select One | . 6        |
|                                             | user4          | Bryan Cheong 4    | 100001      | Active       | 03 Apr 2015      | Selectore  | • 60       |
|                                             |                |                   | -           |              |                  | Select One |            |

#### Step 4:

- > Go to selected Mobile User's 'Quicklink' dropbox.
- Select 'View Details'.
- Click 'Go'.

| Mariana Wah Users | Search fe                 | a Web User      | (AH 10        |                                                      | Search                     |
|-------------------|---------------------------|-----------------|---------------|------------------------------------------------------|----------------------------|
| Add a Web User    | All Web Use               | rs              |               |                                                      |                            |
| Audit Trail       |                           | Tala            | Select One    |                                                      |                            |
|                   |                           | Distus          | Select One    | •                                                    |                            |
|                   |                           | Dete            | 94 Mar 2015   | 🛗 ta: 04 Jun 2015                                    | 89                         |
|                   | Total Facunda 2           |                 |               |                                                      | (Chertoria)                |
|                   |                           |                 |               |                                                      |                            |
|                   | Web User                  | for.            | liatur        | Activation Date;                                     | Queiden                    |
|                   | Web User<br>1147005225009 | Role<br>Viewier | Naha<br>Attur | Addivation Data/<br>Composition Data/<br>03 Aut 2015 | Duessen<br>Select One • Gu |

# Step 5:

> Select 'Reset User PIN' button.

|                                                         |                       | 201411-02014-045  |
|---------------------------------------------------------|-----------------------|-------------------|
| Activation Date: 26 Aug 2                               | 013                   | Status History >> |
| Company Details                                         |                       |                   |
| Busines Name                                            | ABC Sdn Bhd           |                   |
| Merchant ID (MID)                                       | 00000000000025        |                   |
| Terminal ID (TiD)                                       | 00000525              |                   |
| Mobile User Details                                     |                       |                   |
| Mobile User ID                                          | useruser              |                   |
| Name                                                    | Bryan Cheong          |                   |
| Contact No.                                             | +6 016 - 1231234      |                   |
| Email Address                                           | bryancheong@email.com |                   |
| Authorisation                                           |                       |                   |
| Able to perform void payment on the                     | ne mobile app         |                   |
| <ul> <li>Able to perform credit settlement o</li> </ul> | n the mobile app      |                   |
|                                                         | _                     |                   |
|                                                         |                       | neses Oser PIN    |

- > A message 'Are you sure you want to reset User PIN?' will be displayed.
- ▶ To reset, press 'Continue'.
- > A system generated email will be sent to the Mobile User.

| Classifier Description (Classifier Description)                       |        |          |
|-----------------------------------------------------------------------|--------|----------|
| Are you sure you want to reset User PIN?                              |        |          |
| If you continue, an activation small will be sent to mu002\$@0025.com |        |          |
|                                                                       | Cancel | Continue |
|                                                                       |        |          |

# SECTION C: RESET MERCHANT PORTAL PASSWORD

# Step 1a (for failed login attempts of not more than 2 times):

- > Go to the Plug n Pay portal at https://www.plugnpay.cimbbank.com.my
- Click on 'Forgot Password'.
- A system generated email will be sent to the Merchant Financial Controller with a new password.

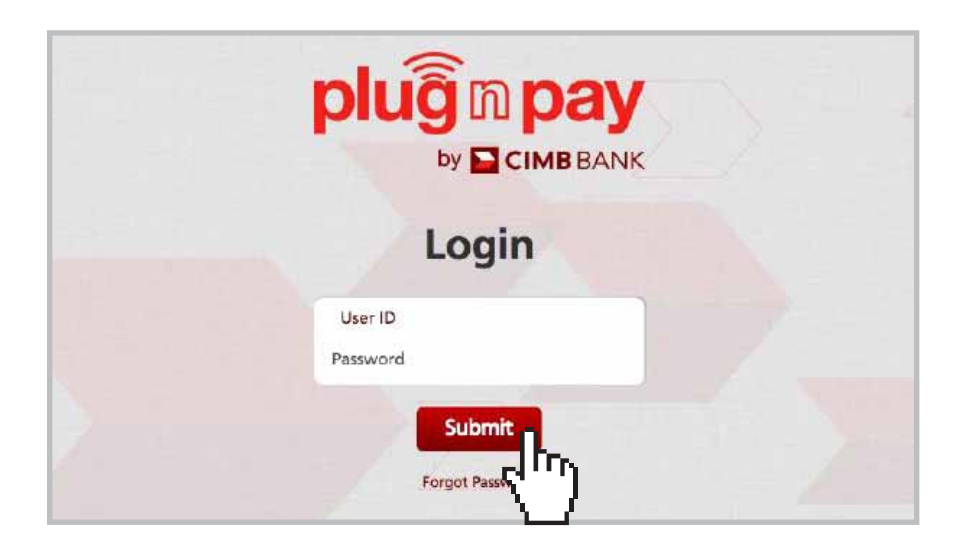

#### Step 1b (for failed login attempts of 3 times or more):

- > Email to emerchant@cimb.com to reset the merchant portal password.
- > Provide Merchant's registered name and Merchant Account No (MID) in email.
- > Merchant Support will reset password and send email to the Merchant Finance Controller.

Please contact our **Merchant Hotline** at **03-6204 7733** or send an email to **emerchant@cimb.com** for any enquires.